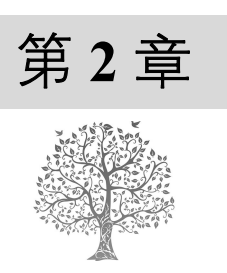

# PHP 环境搭建和开发工具

本章主要介绍如何在 Windows 和 Linux 操作系统下搭建 PHP 环境(包括 Apache、PHP 和 MySQL 的安装与使用)。除此之外,还将介绍几种方便的组合包和当前比较流行的 PHP 开发工具。希望读者 通过本章的学习,能对 PHP 有一个初步的了解,并能选择一种适合自己的开发工具。

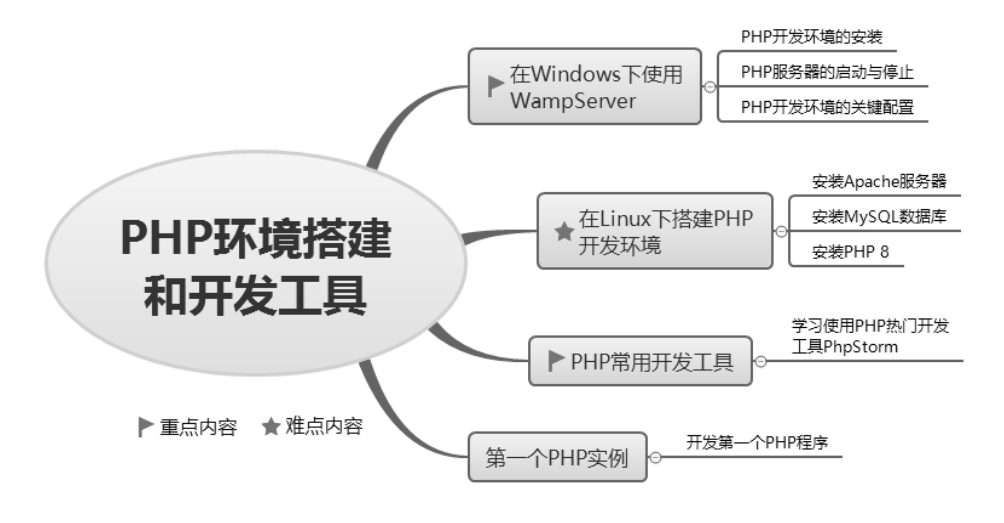

# 2.1 在 Windows 下使用 WampServer

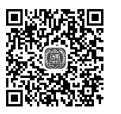

对于初学者来说,Apache、PHP 以及 MySQL 的安装和配置较为复杂,这时可以选择 WAMP (Windows+Apache+MySQL+PHP)集成安装环境快速安装和配置 PHP 服务器。集成安装环境就是将 Apache、PHP 和 MySQL 等服务器软件整合在一起,免去了单独安装配置服务器带来的麻烦,实现 PHP 开发环境的快速搭建。

目前比较常用的集成安装环境是 WampServer、XAMPP 和 phpStudy,它们都集成了 Apache 服务器、PHP 预处理器以及 MySQL 服务器。本书以 WampServer 为例介绍 PHP 服务器的安装与配置。

# 2.1.1 PHP 开发环境的安装

#### 1. 安装前的准备工作

安装 WampServer 之前应从其官方网站下载安装程序,下载地址为 http://www.wampserver.com/

en/download.php。笔者下载的 WampServer 版本是 64 位的 WampServer 3.3.0。

## 说明

由于软件版本是实时更新的,所以读者下载的软件版本很可能高于笔者。但多数情况下它们的 安装和使用方法是一致的。有时候为了兼容性和稳定性,也不一定非要使用最新版本。

#### 2. WampServer 的安装

使用 WampServer 集成化安装包搭建 PHP 开发环境的具体操作步骤如下。

- (1) 双击 wampserver3.3.0\_x64.exe, 打开 WampServer 安装语言选择界面, 如图 2.1 所示。
- (2)保持默认,单击 OK 按钮,打开 WampServer 安装协议界面,如图 2.2 所示。

|                                                     | Setup - Wampserver64 3.3.0                                                                                                    |
|-----------------------------------------------------|----------------------------------------------------------------------------------------------------|
|                                                     | License Agreement Please read the following important information before continuing.                                                           |
|                                                     | Please read the following License Agreement. You must accept the terms of this agreement before<br>continuing with the installation.           |
|                                                     | ** WampServer                                                                                                    |
| Select Setup Language X                             | Creator :Roman Bourdon<br>Maintaner/Upgrade to 2.5 : Herve Lederc<br>Upgrade 2.5 to 3.0. : Otomatic (wampserver@otomatic.net)                  |
| Select the language to use during the installation. | http://forum.wampserver.com/index.php<br>GNU LESSER GENERAL PUBLIC LICENSE<br>Version 3, 29 June 2007                                          |
| English                                             | Copyright (C) 2007 Free Software Foundation, Inc. < <u>http://fsf.org/&gt;</u><br>Everyone is nermitted in croy and distribute verbatim croies |
| OK Cancel                                           | I accept the agreement     O I do not accept the agreement Wampserver 3.3.0 Install by Inno Setup      Next Cancel                             |

图 2.1 WampServer 安装语言选择界面

#### 图 2.2 WampServer 安装协议界面

(3) 选中 I accept the agreement 单选按钮, 然后单击 Next 按钮, 打开如图 2.3 所示的界面。

(4) 单击 Next 按钮,打开如图 2.4 所示的界面,在此可以设置 WampServer 的安装路径,这里将 安装路径设置为 E:\wamp。

| Setup - Wampserver64 3.3.0 —                                                      |                                                                               | Setup - Wampserver64 3.3.0                                                                                                    |           |
|-----------------------------------------------------------------------------------|-------------------------------------------------------------------------------|----------------------------------------------------------------------------------------------------|-----------|
| information<br>Please read the following important information before continuing. |                                                                               | Select Destination Location<br>Where should Wampserver64 be installed?                                                                                          |           |
| When you are ready to continue with Setup, dick Next.                             | vertain<br>un, and<br>EFORE<br>VC10,<br>:<br>you risk<br>np or D:<br>critics: | Setup will install Wampserver64 into the following folder.<br>To continue, click Next. If you would like to select a different folder, click Browse.<br>E:/wamp | Browse    |
| pserver 3.3.0 Install by Inno Setup                                               |                                                                               | At least 365.2 MB of mee disk space is required.<br>Wampserver 3.3.0 Install by Inno Setup                                                                      |           |
| Back Next                                                                         | Cancel                                                                        | Back                                                                                                    | Next Cano |

图 2.3 WampServer 安装信息界面

10

#### 图 2.4 WampServer 安装路径选择

(5)单击 Next 按钮,出现选择组件界面,如图 2.5 所示。根据自己的开发需要,选择对应的组件,这里保持默认。

(6) 单击 Next 按钮,出现选择启动菜单文件夹界面,如图 2.6 所示,保持默认即可。

| Setup - Wampserver64 3.3.0 -                                                                                                    | - 🗆 🗙                                                                                                    | W Setup - Wampserver64 3.3.0                                                                                                    | - 🗆 X    |
|----------------------------------------------------------------------------------------------------|----------------------------------------------------------------------------------------------------|----------------------------------------------------------------------------------------------------|----------|
| Select Components<br>Which components should be installed?                                                                                                    | ω                                                                                                    | Select Start Menu Folder<br>Where should Setup place the program's shortcuts?                                                                                                    |          |
| Select the components you want to install; clear the components you do not want to install.<br>when you are ready to continue.<br>Note that you have the possibity, after this installation, to add "addons", i.e. other versions<br>PHP, MySQL and MariaD8.      | Click Next<br>of Apache,                                                                                          | <ul> <li>Setup will create the program's shortcuts in the following Start Menu folder.</li> <li>To continue, click Next. If you would like to select a different folder, click Browse.</li> </ul> |          |
| Default installation                                                                                                    | $\sim$                                                                                                    | Wampserver64                                                                                                    | Browse   |
| Wampmanager           Apache 2, 45, 42           PHP 7, 4, 33           PHP 8, 0, 26           PHP 8, 1, 13           PHP 8, 1, 13           PHP 8, 2, 0           MariaDB 10, 10, 2           O MariaDB 10, 36, 4           O MariaDB 10, 6, 11           MariaD | 67.7 MB<br>70.6 MB<br>81.5 MB<br>264.2 MB<br>264.2 MB<br>246.9 MB<br>246.5 MB<br>246.5 MB<br>243.2 MB<br>883.9 MB |                                                                                                    |          |
| Current selection requires at least 1.50 GB of disk space.                                                                                                    |                                                                                                    |                                                                                                    |          |
| Wampserver 3.3.0 Install by Inno Setup - Back Next                                                                                                    | Cancel                                                                                                    | Wampserver 3,3.0 Install by Inno Setup -                                                                                                    | t Cancel |

图 2.5 选择组件界面

图 2.6 选择启动菜单文件夹

(7) 单击 Next 按钮,出现准备安装界面,如图 2.7 所示。

(8)单击 Install 按钮,开始安装。安装过程中会出现选择默认浏览器和编辑器,根据实际需要选择即可,或者选择取消,以后再设置也可以。安装完成后,显示相关信息,如图 2.8 所示。

| 🐷 Setup - Wampserver64 3.3.0 —                                                                                                    | ×           | Setup - Wampserver64 3.3.0                                                                                                    |   |
|----------------------------------------------------------------------------------------------------|-------------|----------------------------------------------------------------------------------------------------|---|
| Ready to Install<br>Setup is now ready to begin installing Wampserver64 on your computer.                                                                                                    | Θ           | Information<br>Please read the following important information before continuing.                                                                                                    | 0 |
| Click Install to continue with the installation, or click Back if you want to review or change any set                                                                                                    | tings.      | When you are ready to continue with Setup, click Next.                                                                                                    |   |
| Destination location:<br>E; Weamp<br>Setup type:<br>Default installation<br>Selected components:<br>Wampanager<br>Apache 24,54.2<br>PHP 8.0.26<br>PHP 8.1.13<br>PHP 8.0.26<br>PHP 8.1.20<br>MariaDB 10.0.2<br>MoriaDB 10.0.2<br>MoriaDB | )<br>Cancel | For some explanations on how Wampserver works<br>see the file: wamp(64)\instructions_for_use.pdf<br>For the use of MariaDB and MySQL<br>See the file: wamp(64)\mariadLmysqL.txt<br>Wampmanager icon works with<br>Left-Click and Right-Click<br>Left-Click and Right-Click<br>Marken France by Domrique Ottelo<br>Model France by Domrique Ottelo<br>Model France by Domrique Ottelo<br>PhpMyAdmin<br>of Adminer 48.1<br>[F(GI > PHP 74.33]<br>Your VirtualHosts |   |

图 2.7 准备安装界面

图 2.8 安装完成界面

(9) 单击 Next 按钮,出现安装完成界面,如图 2.9 所示,单击 Finish 按钮,安装结束。

(10) 双击桌面上 WampServer 启动图标,系统会自动启动 WampServer 所有服务,并且在任务栏的系统托盘中增加 WampServer 图标III。

(11) 打开浏览器,在地址栏中输入 http://localhost/或者 http://127.0.0.1/后按 Enter 键,如果运行 结果出现如图 2.10 所示的界面,则说明 WampServer 启动成功。

| Setup - Wampserver64 3.3.0                 | ×                                                                                                    | WAMPSERVER Homepage × +                                                                                                    |
|--------------------------------------------|----------------------------------------------------------------------------------------------------|----------------------------------------------------------------------------------------------------|
|                                            | Completing the Wampserver64 Setup<br>Wizard                                                                                           | ← → C ② localhost                                                                                                    |
| ω                                          | Setup has finished installing Wampserver64 on your computer. The<br>application may be launched by selecting the installed shortcuts. | Apache 2.4 - MySQL 5 & 8 - Maria08 10 - PHP 5, 7 & 8 Verson 3.3.0 - 64bt english Valasic V                                                                                                    |
| WampServer<br>Version 3.0.0 by<br>Otomatic | After the first launch of Wampserver, it may be necessary to :<br>- Exit Wampserver then restart it                                   | Server Configuration<br>Apache Version: 24.54.2 - Documentation Apache                                                                                                    |
|                                            | Click Finish to exit Setup.                                                                                                    | Server Software : Apaché 24-54 (Wind) PHP8.0.26 mod (rgd/2.3.10-dev - Phot defined for Apache: 80<br>PHP Version: (Apache Mode) 8.0.25 - Ouccumentation PHP - Loaded PHP extensions - Use of PHP versions<br>[FCG] 7.4.33 - 8.0.26 - 8.1.13 - 8.2.0 - FCGI mode help                                                                                                    |
| Wampserver                                 |                                                                                                    | MySQL Version: 8.0.31 - Port defined for MySQL: 3306 - default DBMS - Documentation MySQL<br>MariaDB Version: 10.10.2 - Port defined for MariaDB: 3307 - Documentation MariaDB - MySQL - MariaDB                                                                                                    |
| 3.3.0                                      |                                                                                                    | Tools         Your Projects (a)         Your Aliases (2)         Your VirtualHost (1)           P hpinfo()         No projects vet.<br>orientica new one, just create a<br>orienticy in work.         Gradminer 4.8.1.<br>orientica vet one, just create a<br>orienticy in work.         Gradminer 4.8.1.<br>orientica vet one, just create a<br>orientica vet one, just create a         Gradminer 4.8.1.<br>orientica vet one, just create a         Gradminer 4.8.1.<br>orientica vet on |
|                                            | Back Finish                                                                                                    |                                                                                                    |

图 2.9 WampServer 安装完成界面

#### 图 2.10 WampServer 启动成功界面

# 2.1.2 PHP 服务器的启动与停止

PHP 服务器主要包括 Apache 服务器和 MySQL 服务器,下面介绍启动与停止这两种服务器的方法。

#### 1. 手动启动和停止 PHP 服务器

单击任务栏系统托盘中的 WampServer 图标 , 弹出如图 2.11 所示的 WampServer 管理界面。此时可以单独对 Apache 和 MySQL 服务器进行启动、停止操作。此外,还可以同时对所有服务器进行操作。

以管理 Apache 服务器为例,依次选择 Apache →Service administration 'wampapche64',将显示 如图 2.12 所示的菜单,在此可对 Apache 进行启动/恢复服务、停止服务、重新启动服务等操作。

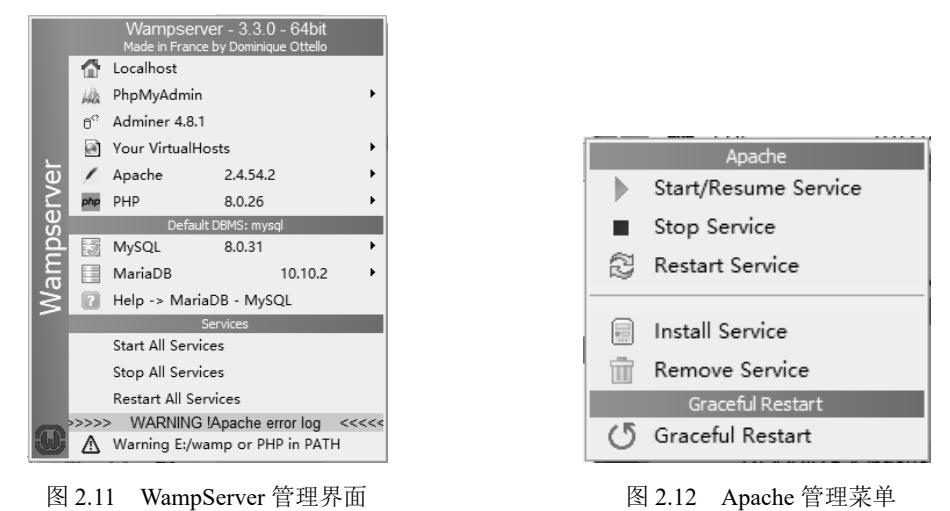

#### 2. 通过操作系统自动启动 PHP 服务器

12

(1) 右击"开始",选择"计算机管理",打开"计算机管理"界面。

(2) 展开"计算机管理"界面的"服务和应用程序"选项,选择该选项下的"服务"命令,查看

系统所有服务。

(3) 找到 wampapache64 和 wampmysql64 服务,这两个服务分别表示 Apache 服务和 MySQL 服务。 双击某种服务,先将"启动类型"设置为"自动",然后单击"确定"按钮,即可设置该服务为自动 启动,如图 2.13 所示。

|                         | wampap      | ache64 曽   | 的属性(2  | 本地计算机)                                         | × |
|-------------------------|-------------|------------|--------|------------------------------------------------|---|
| 名称                      | 常规          | 發表         | 恢复     | 依存关系                                           |   |
| 🖏 Trend Micro Unauthor  |             | 22.01      | 17100  | 10122 588                                      |   |
| 🔍 Udk 用户服务_64ff9ed      | 服务名         | 称:         | W      | ampapache64                                    |   |
| 🖗 UPnP Device Host      |             |            |        |                                                |   |
| 🖏 User Data Access_64ff | 显示名         | 称:         | w      | ampapache64                                    |   |
| 🖏 User Data Storage_64  | 400-144     |            | A      | pache/2.4.54 (Win64) PHP/8.0.26                |   |
| 🖗 User Manager          | /田/上:       |            | m      | nod fcgid/2.3.10-dev                           |   |
| 🖏 User Profile Service  |             |            |        | Ŧ                                              |   |
| 🖏 Virtual Disk          | 可执行         | 文件的路       | 轻:     |                                                |   |
| 🖏 Volume Shadow Copy    | "E:\w       | amp\bin    | \apach | ne\apache2.4.54.2\bin\httpd.exe" -k runservice |   |
| 🖏 WaaSMedicSvc          |             |            |        |                                                |   |
| 🖏 WalletService         | 启动数         | 趐(E):      | Ŧ      | 6动 ~                                           |   |
| 🖓 wampapache64          |             |            | Ê      | 目动(延迟启动)                                       |   |
| 🖏 wampmariadb64         |             |            |        | 动                                              |   |
| 🖏 wampmysqld64          |             |            | <br>型  | =□□ ~                                          |   |
| 🖗 Warp JIT Service      | 服务状         | 态:         | 12     | 在运行                                            |   |
| 🖏 Waves Audio Services  |             |            |        |                                                |   |
| 🖏 Web 威胁防御服务            | j           | 自动(S)      |        | 停止(T) 智停(P) 恢复(R)                              |   |
| 🥋 Web 威胁防御用户服务          |             |            |        |                                                |   |
| 🔍 Web 帐户管理器             | 当从出         | (处启动))     | 跨时,    | 你可指定所适用的启动参数。                                  |   |
| 🖏 WebClient             |             |            |        |                                                |   |
| 🖏 WebServe              | 启动者         | -0.0786    |        |                                                |   |
| 🖗 Windows Audio         | 71-4+9-3 20 | -30.0(11)1 |        |                                                |   |
| 🖏 Windows Audio Endpe   |             |            |        |                                                |   |
| 🖏 Windows Biometric Se  |             |            |        |                                                |   |
| 🖏 Windows Camera Fran   |             |            |        | 确定 取消 应用(A)                                    |   |
| Windows Camera Fran     |             |            |        |                                                |   |

图 2.13 设置 wampapache64 服务为自动启动

## 2.1.3 PHP 开发环境的关键配置

1. 修改 Apache 服务的端口号

WampServer 安装完成后, Apache 服务的端口号默认为 80。要修改 Apache 服务的端口号,可以通过以下步骤实现。

(1) 单击 WampServer 图标<sup>□</sup>, 依次选择 Apache→http.conf, 打开 httpd.conf 配置文件, 查找关键
 字 "Listen 0.0.0.80"。

(2) 将 80 修改为其他端口号(如 8080),保存 httpd.conf 配置文件。

(3)重新启动 Apache 服务器,使新的配置生效。此后在访问 Apache 服务时,需要在浏览器地址 栏中加上 Apache 服务的端口号(如 http://localhost:8080/)。

#### 2. 设置网站起始页面

Apache 服务器允许用户自定义网站的起始页及优先级,方法如下。

打开 httpd.conf 配置文件,查找关键字 DirectoryIndex,在 DirectoryIndex 的后面就是网站的起始页 及优先级,如图 2.14 所示。

由图 2.14 可见,在 WampServer 安装完成后,默认的网站起始页及优先级为 index.php、index.php3、index.html 和 index.htm。Apache 的默认显示页为 index.php,因此在浏览器的地址栏中输入 http://localhost/时,Apache 会首先查找访问服务器主目录下的 index.php 文件,如果该文件不存在,则依次查找访问

index.php3、index.html、index.htm 文件。

| 文件(F) 编辑(E) 格式(O) 查看(V) 帮助(H)                                                                             |  |
|----------------------------------------------------------------------------------------------------|--|
| 査找     ×       査找內容 00): DirectoryIndex     査找下一个 (?)       方向     取消       区分大小写 (C)     ○向上 (W) ◎向下 (D) |  |
| ;<br>/fModule dir_module><br>DirectoryIndex index.php index.php3 index.html index.htm<br>                 |  |

图 2.14 设置网站起始页

#### 3. 设置 Apache 服务器主目录

WampServer 安装完成后,默认情况下浏览器访问的是 E:/wamp/www/目录下的文件,www 目录被称为 Apache 服务器的主目录。例如,在浏览器的地址栏中输入 http://localhost/php/test.php 时,访问的就是 www 目录下的 php 目录中的 test.php 文件。用户也可以自定义 Apache 服务器的主目录,方法如下。

(1) 打开 httpd.conf 配置文件,查找关键字 DocumentRoot,如图 2.15 所示。

(2) 修改 httpd.conf 配置文件。例如,设置目录 E:/wamp/www/php/为 Apache 服务器的主目录, 如图 2.16 所示。

| 🦳 httpd.conf - 记事本               |          |
|----------------------------------|----------|
| 文件(F) 编辑(E) 格式(O) 查看(V) 帮助(H)    |          |
| 查找                               | × ^      |
| 查找内容(N): DocumentRoot            | 查找下一个(F) |
| 方向<br>□区分大小写 (C)                 | 取消       |
| #<br>DocumentRoot "E:/wamp/www/" | -        |

|                                                                                                    | 0 |
|----------------------------------------------------------------------------------------------------|---|
| 📄 httpd.conf - 记事本                                                                                                    | K |
| 文件(F) 编辑(E) 格式(Q) 查看(V) 帮助(H)                                                                                                    |   |
| <pre># documents. By default, all requests are taken from this directory, but # symbolic links and aliases may be used to point to other locations. #</pre> | * |
| DocumentRoot "E:/wamp/www/php/"                                                                                                    | - |

图 2.15 查找关键字 DocumentRoot

图 2.16 设置 Apache 服务器主目录

(3) 重新启动 Apache 服务器,使新的配置生效。此时在浏览器的地址栏中输入 http://localhost/ test.php,访问的就是 Apache 服务器主目录 E:/wamp/www/php/下的 test.php 文件。

#### 4. PHP 的其他常用配置

14

php.ini 文件是 PHP 在启动时自动读取的配置文件,该文件所在目录是 E:\wamp\bin\php\php8.0.13。 下面介绍 php.ini 文件中几个常用的配置。

- ☑ short\_open\_tag: 当该值设置为 On 时,表示可以使用短标记 "<?" 和 "?>" 作为 PHP 的开始 标记和结束标记。
- ☑ display\_errors: 当该值设置为 On 时,表示打开错误提示,在调试程序时经常使用。

#### 5. 为 MySQL 服务器 root 账户设置密码

在 MySQL 数据库服务器中,用户名为 root 的账户具有管理数据库的最高权限。在安装 WampServer 之后,root 账户的密码默认为空,这样就会留下安全隐患。在 WampServer 中集成了 MySQL 数据库的 管理工具 phpMyAdmin。phpMyAdmin 是众多 MySQL 图形化管理工具中应用最广泛的一种,是一款使

用 PHP 开发的 B/S 模式的 MySQL 客户端软件,该工具是基于 Web 跨平台的管理程序,支持简体中文。 下面介绍如何应用 phpMyAdmin 来重新设置 root 账户的密码。

(1) 单击任务栏系统托盘中的 WampServer 图标 , 选择 phpMyAdmin 命令, 打开 phpMyAdmin 主界面。

(2)单击"账户"超链接,在"用户账户概况"界面中可以看到 root 账户,如图 2.17 所示。单击 root 账户一行中的"修改权限"超链接,会弹出新的编辑页面,找到"Change password"栏目,如图 2.18 所示。

|   | 数据库 📄 SQL        | 💷 状态      | <b>三 账</b> | 户 🔜 导出 🖩        | 导入 | 🎤 设置   | ⊥ 复制 | ● 变量 |  |
|---|------------------|-----------|------------|-----------------|----|--------|------|------|--|
| 用 | 用户账户概况           |           |            |                 |    |        |      |      |  |
|   | 用户名              | 主机名       | 密码         | 全局权限 😡          | 授权 | 操作     |      |      |  |
|   | mysql.infoschema | localhost | 是          | SELECT          | 否  | 🔊 修改权限 | ■ 号出 | 🔒 解锁 |  |
|   | mysql.session    | localhost | 是          | SHUTDOWN, SUPER | 否  | 🔊 修改权限 | ■ 号出 | 🔒 解锁 |  |
|   | mysql.sys        | localhost | 是          | USAGE           | 否  | 💩 修改权限 | 🔜 导出 | 🔒 解锁 |  |
|   | root             | localhost | 否          | ALL PRIVILEGES  | 是  | 💩 修改权限 | - 导出 | 🔒 锁定 |  |
| t | □ 全选 选中          | 项: 📑      | 出          |                 |    |        |      |      |  |

| ③ 数据库 🧾   | SQL        | ⑤ 状态      | ≞ 账户   | 🗐 登出       | ■ 导入    | 》 设置 | ⊥ 复制 | ② 变量 |
|-----------|------------|-----------|--------|------------|---------|------|------|------|
| 全局 数据向    | E Cha      | nge passv | vord 📆 | <b>录信息</b> |         |      |      |      |
| 修改权网      | 艮: 月       | 用户账       | 户 'ro  | ot'@'I     | localho | ost' |      |      |
| △ 注意: 您正在 | E尝试修改      | 您正在使用     | 的账号的权用 | R.         |         |      |      |      |
| 修改密码      |            |           |        |            |         |      |      |      |
| ○ 无密码     |            |           |        |            |         |      |      |      |
| • 密码:     | 输入:<br>重新输 | λ:        | 9      | ig:        |         |      |      |      |
| 密码加密方式:   | MyS        | QL白带身份    | 检证 ~   |            |         |      |      |      |
| 生成密码      | 生成         |           |        |            |         |      |      |      |
| 1Aiī      |            |           |        |            |         |      |      |      |

#### 图 2.17 服务器用户一览表

图 2.18 修改 root 账户密码界面

(3) 这里将 root 账户的密码设置为 111(本书中 root 账户的密码),输入新密码和确认密码之后, 单击"执行"按钮,完成对用户密码的修改操作。此时返回主界面,将提示密码修改成功。

#### 6. 设置 MySQL 数据库字符集

MySQL 数据库服务器支持很多字符集,默认使用的是 latin1 字符集。为防止出现中文乱码问题, 需要将 latin1 字符集修改为 utf8 等中文字符集。将 MySQL 字符集设置为 utf8 的方法如下。

(1)单击任务栏系统托盘中的 WampServer 图标 ,选择 MySQL/my.ini 命令,打开 MySQL 配置 文件 my.ini。

(2) 在配置文件中的[mysql]选项组后添加参数设置"default-character-set = utf8",在[mysqld]选项组后添加参数设置"character set server = utf8; collation-server=utf8 general ci"。

(3) 保存 my.ini 配置文件,重新启动 MySQL 服务器,此时默认字符集已被设置为 utf8 字符集。

在 Linux 下搭建 PHP 开发环境 2.2

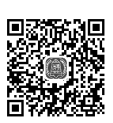

在 Linux 操作系统下搭建 PHP 开发环境比在 Windows 操作系统下搭建要复杂得多,除 Apache、 PHP 等软件外,还需要安装一些相关工具,并设置必要参数。如果要使用 PHP 扩展库,如 SOAP、MHASH 等,则还需要进行编译。总之,安装之前要准备的安装包有如下 4 种。

- $\square$  httpd-2.4.54.tar.gz.
- ☑ php-8.0.24.tar.gz.
- ☑ mysql-5.0.51a-Linux-i686.tar.gz。

☑ libxml2-2.9.1.tar.gz。

### 2.2.1 安装 Apache 服务器

Apache 服务器需要在 Linux 终端下安装 (Linux 下几乎所有软件都需要在终端下安装)。选择 Red Hat 9 的"主菜单"→"系统工具"→"终端"命令,打开 Linux 终端,参照以下步骤安装。

(1) 进入 Apache 安装文件的目录,如/usr/local/work,命令行代码如下:

cd /usr/local/work/

(2) 解压安装包。解压完成后,进入 httpd2.4.54 目录,命令行代码如下:

tar xfz httpd2.4.54.tar.gz cd httd2.4.54

(3) 建立 makefile,将 Apache 服务器安装到 usr/local/Apache2 目录下,命令行代码如下:

./configure --prefix=/usr/local/Apache2 --enable-module=so

(4) 编译文件, 命令行代码如下:

make

(5) 开始安装, 命令行代码如下:

make install

(6) 安装完成后,将 Apache 服务器添加到系统启动项中,最后重启服务器。命令行代码如下:

/usr/local/Apache2/bin/apachectl start >> /etc/rc.d/rc.local /usr/local/Apache2/bin/apachectl restart

(7) 打开 Mozilla 浏览器,在地址栏中输入 http://localhost/, 按 Enter 键,如果看到如图 2.19 所示的页面,说明 Apache 服务器 安装成功。

| ←  | $\rightarrow$ | G  | 6  | http://localhost |
|----|---------------|----|----|------------------|
| It | w             | or | ks | ļ                |

# 2.2.2 安装 MySQL 数据库

图 2.19 Linux 下的 Apache 服务器安装

安装 MySQL 比安装 Apache 稍微复杂一些,因为需要创建 MySQL 账号,且新建账号需加入组群。 (1) 创建 MySQL 账号,并加入组群。命令行代码如下:

groupadd mysql useradd -g mysql mysql

(2) 进入 MySQL 的安装目录,将其解压(如目录为/usr/local/mysql)。命令行代码如下:

cd /usr/local/mysql tar xfz /usr/local/work/mysql-5.0.51a-Linux-i686.tar.gz

(3) 考虑到 MySQL 数据库的升级需求,通常以链接的方式建立/usr/local/mysql 目录,命令行代码如下:

In -s mysql-5.0.51a-Linux-i686.tar.gz mysql

(4) 进入 mysql 目录, 在/usr/local/mysql/data 中建立 mysql 数据库, 命令行代码如下:

cd mysql scripts/mysql\_install\_db -user=mysql

(5) 修改文件权限,命令行代码如下:

chown -R root chown -R mysql data chgrp -R mysql

(6)至此,MySQL安装成功。用户可以通过在终端中输入如下命令启动MySQL服务。

/usr/local/mysql/bin/mysqld\_safe -user=mysql &

启动后输入如下命令,可进入 MySQL。

/user/local/mysql/bin/mysql -uroot

# 2.2.3 安装 PHP 8

安装 PHP 8 之前,首先需要查看 libxml 的版本号。如果 libxml 版本号小于 2.7.10,则需要先安装 libxml 高版本。安装 libxml 和 PHP 8 的步骤如下。

(1) 将 libxml 和 PHP 8 复制到/usr/local/work 目录下,并进入该目录,命令行代码如下:

 $mv\ php-8.0.24.tar.gz\ libxml2-2.9.1.tar.gz\ /usr/local/work\ cd\ /usr/local/work$ 

(2) 将 libxml2 和 PHP 分别解压,命令行代码如下:

tar -zxvf libxml2-2.9.1.tar.gz tar -zxvf php-8.0.24.tar.gz

```
(3) 进入 libxml2 目录, 建立 makefile, 将 libxml 安装到/usr/local/libxml2 目录下, 命令行代码如下:
```

cd libxml2-2.9.1 ./configure -prefix=/usr/local/libxml2

(4) 编译文件, 命令行代码如下:

makefile

(5) 开始安装,命令行代码如下:

make install

(6) libxml2 安装完毕后,开始安装 PHP 8,进入 php-8.0.24 目录下,命令行代码如下:

cd ../php-8.0.24

(7) 建立 makefile, 命令行代码如下:

./configure --with-apxs2=/usr/local/Apache2/bin/apxs --with-mysql=/usr/local/mysql --with-libxml-dir=/usr/local/libxml2

(8) 开始编译, 命令行代码如下:

make

(9) 开始安装,命令行代码如下:

make install

(10) 复制 php.ini-development 或 php.ini-production 到/usr/local/lib 目录,并命名为 php.ini,命令 行代码如下:

cp php.ini-development /usr/local/lib/php.ini

(11)更改 httpd.conf 文件相关设置,该文件位于/usr/local/Apache2/conf 中。首先,需要在该文件 中找到如下指令行:

AddType application/x-gzip .gz .tgz

然后在该指令后加入如下指令:

AddType application/x-httpd-php .php

最后重新启动 Apache,并在 Apache 主目录下建立文件 phpinfo.php,代码如下:

```
<?php
phpinfo();
```

?>

在 Mozilla 浏览器中输入 http://localhost/phpinfo.php,按 Enter 键,如果出现如图 2.20 所示的界面,则表示 PHP 已安装成功。

| PHP 8.0.26 - phpinfo() × +              | ✓ - □ >                                                                                                    | × |  |  |  |  |  |  |  |  |  |
|-----------------------------------------|----------------------------------------------------------------------------------------------------|---|--|--|--|--|--|--|--|--|--|
| ← → C ③ localhost/phpinfo.php           | 🖻 🏚 🛊 🔲 😩                                                                                                    | : |  |  |  |  |  |  |  |  |  |
|                                         |                                                                                                    | - |  |  |  |  |  |  |  |  |  |
| PHP Version 8.0.26                      | php                                                                                                    |   |  |  |  |  |  |  |  |  |  |
| System                                  | Windows NT PC-20200420ADTV 10.0 build 18363 (Windows 10) AMD64                                                                                                    |   |  |  |  |  |  |  |  |  |  |
| Build Date                              | Nov 22 2022 18:32:00                                                                                                    |   |  |  |  |  |  |  |  |  |  |
| Build System                            | Microsoft Windows Server 2019 Datacenter [10.0.17763]                                                                                                    |   |  |  |  |  |  |  |  |  |  |
| Compiler                                | Visual C++ 2019                                                                                                    |   |  |  |  |  |  |  |  |  |  |
| Architecture                            | x64                                                                                                    |   |  |  |  |  |  |  |  |  |  |
| Configure Command                       | cscript /nologo /e;jscript configure;js "enable-snapshot-build" "enable-debug-pack" "with-pdo-<br>oci=.,\.,\.,\.,\.instantclient\sdk,shared" "with-oci8-19=.,\.,\.,\.instantclient\sdk,shared" "enable-object-<br>out-dir=.,/obj/" "enable-com-dotnet=shared" "without-analyzer" "with-pgo" |   |  |  |  |  |  |  |  |  |  |
| Server API                              | Apache 2.0 Handler                                                                                                    |   |  |  |  |  |  |  |  |  |  |
| Virtual Directory Support               | enabled                                                                                                    |   |  |  |  |  |  |  |  |  |  |
| Configuration File (php.ini) Path       | no value                                                                                                    |   |  |  |  |  |  |  |  |  |  |
| Loaded Configuration File               | E:\wamp\bin\apache\apache2.4.54.2\bin\php.ini                                                                                                    |   |  |  |  |  |  |  |  |  |  |
| Scan this dir for additional .ini files | (none)                                                                                                    |   |  |  |  |  |  |  |  |  |  |
| Additional .ini files parsed            | (none)                                                                                                    |   |  |  |  |  |  |  |  |  |  |
| PHP API                                 | 20200930                                                                                                    |   |  |  |  |  |  |  |  |  |  |
| PHP Extension                           | 20200930                                                                                                    |   |  |  |  |  |  |  |  |  |  |
| Zend Extension                          | 420200930                                                                                                    |   |  |  |  |  |  |  |  |  |  |
| Zend Extension Build                    | API420200930,TS,VS16                                                                                                    |   |  |  |  |  |  |  |  |  |  |
| PHP Extension Build                     | API20200930,TS,VS16                                                                                                    |   |  |  |  |  |  |  |  |  |  |
| Debug Build                             | no                                                                                                    |   |  |  |  |  |  |  |  |  |  |
| Thread Safety                           | enabled                                                                                                    |   |  |  |  |  |  |  |  |  |  |
| Thread API                              | Windows Threads                                                                                                    |   |  |  |  |  |  |  |  |  |  |
| Zend Signal Handling                    | disabled                                                                                                    | - |  |  |  |  |  |  |  |  |  |

图 2.20 PHP 安装成功界面

# 2.3 PHP常用开发工具

工欲善其事,必先利其器。随着 PHP 的发展,大量优秀的开发工具纷纷出现。找到一个适合自己的开发工具,不仅可以加快学习进度,还能在以后的开发过程中及时发现问题,少走弯路。

PhpStorm 是 JetBrains 公司开发的一款商业 PHP 集成开发工具,使用 PhpStorm 开发 PHP 程序有许 多优点,它可以提高用户效率,提供智能代码补全、快速导航以及即时错误检查的功能。由于 PhpStorm 的版本不断更新,本书以目前最新版本 PhpStorm 2022.2.3 (以下简称 PhpStorm)为例,介绍 PhpStorm 的下载和安装。

#### 1. PhpStorm 的下载

(1) 在浏览器中输入 http://www.jetbrains.com/phpstorm, 按 Enter 键, 进入 PhpStorm 的主页面, 如图 2.21 所示。

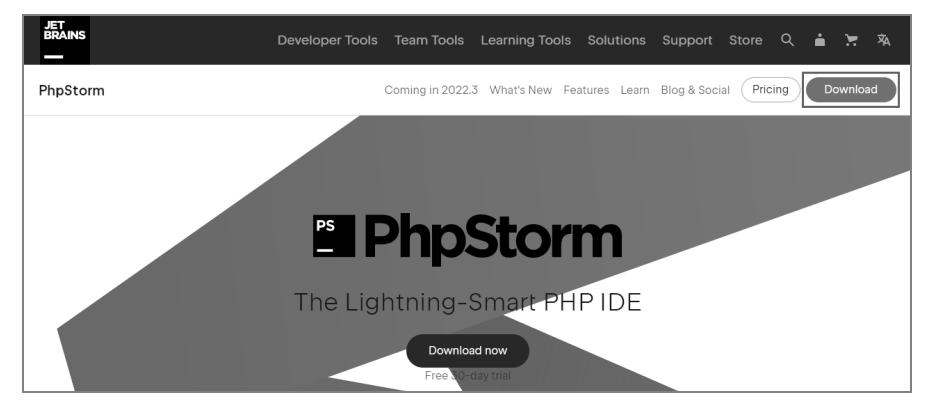

图 2.21 PhpStorm 的主页面

(2) 在 PhpStorm 主页面中, 单击 Download 按钮, 在打开的页面中找到 Other versions 超链接, 如图 2.22 所示。

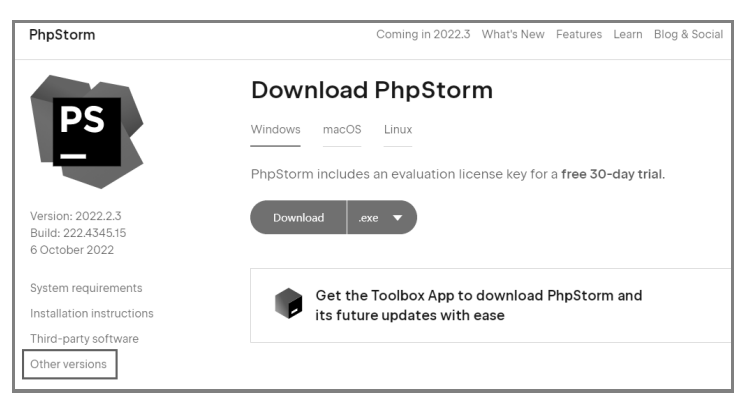

图 2.22 Other versions 超链接

(3) 单击 Other versions 超链接,进入 PhpStorm 不同版本的下载页面,在页面中找到 PhpStorm 2022.2.3 的下载链接,如图 2.23 所示。

| Other Versions         |                       |                                                  |  |  |  |  |  |  |
|------------------------|-----------------------|--------------------------------------------------|--|--|--|--|--|--|
| Version 2022.2         | 2022.2.3              |                                                  |  |  |  |  |  |  |
| 2022.2.3 - Linux (tarc | 17)                   | Version: 2022.2.3<br>Build: 222 434515           |  |  |  |  |  |  |
| 2022.2.3 - Windows (   | exe)                  | Released: 6 October 2022                         |  |  |  |  |  |  |
| 2022.2.3 - Windows 2   | ZIP Archive (win.zip) | Major version: 2022.2<br>Released: 1 August 2022 |  |  |  |  |  |  |
| 2022.2.3 - macOS (dr   | ng)                   | Third-party software                             |  |  |  |  |  |  |
| 2022.2.3 - macOS Ap    | ple Silicon (dmg)     |                                                  |  |  |  |  |  |  |

图 2.23 2022.2.3 - Windows (exe) 下载链接

(4) 单击 "2022.2.3 - Windows (exe)" 超链接,开始下载 PhpStorm 的安装文件。

#### 2. PhpStorm 的安装

(1) PhpStorm 下载完成后,双击 PhpStorm-2022.2.3.exe 安装文件,打开 PhpStorm 的安装欢迎界 面,如图 2.24 所示。

(2)单击 Next 按钮,打开 PhpStorm 的选择安装路径界面,如图 2.25 所示。在该界面中可以设置 PhpStorm 的安装路径,这里将安装路径设置为 "D:\PhpStorm 2022.2.3"。

| PhpStorm Setup |                                                                                                    | PhpStorm Setup                                                                                                    |
|----------------|----------------------------------------------------------------------------------------------------|----------------------------------------------------------------------------------------------------|
| PS             | Welcome to PhpStorm Setup                                                                                                    | Choose Install Location<br>Choose the folder in which to install PhpStorm.                                                                                |
|                | Setup will guide you through the installation of PhpStorm.<br>It is recommended that you close all other applications<br>before starting Setup. This will make it possible to update<br>relevant system files without having to reboot your<br>computer. | Setup will install PhpStorm in the following folder. To install in a different folder, click Browse<br>and select another folder. Click Next to continue. |
|                |                                                                                                    | Destination Folder D:\PhpStorm 2022.2.3 Browse                                                                                                    |
|                |                                                                                                    | Space required: 1.8 GB<br>Space available: 16.0 GB                                                                                                    |
|                | Next > Cancel                                                                                                    | < Back Next > Cancel                                                                                                    |

图 2.24 PhpStorm 安装欢迎界面

图 2.25 PhpStorm 选择安装路径界面

(3) 设置好 PhpStorm 的安装路径后,单击 Next 按钮,打开 PhpStorm 的安装选项界面,如图 2.26 所示。在该界面中可以设置是否创建 PhpStorm 的桌面快捷方式、是否添加环境变量、是否以项目形式 打开文件夹以及选择创建关联文件类型。

(4) 设置完成后,单击 Next 按钮,打开 PhpStorm 的选择开始菜单文件夹界面,如图 2.27 所示。

| 第2章 PHP 环境搭建和开发工 | 环境搭建和开发工具 | 2章 | 第 |
|------------------|-----------|----|---|
|------------------|-----------|----|---|

| PhpStorm Setup                                                                                                    | PhpStorm Setup                                                                                                    |
|----------------------------------------------------------------------------------------------------|----------------------------------------------------------------------------------------------------|
| Installation Options           Configure your PhpStorm installation                                                                                                    | Choose Start Menu Folder<br>Choose a Start Menu Folder for the PhpStorm shortcuts.                                                        |
| Create Desktop Shortcut Update PATH Variable (restart needed)           Image: Create Desktop Shortcut         Image: Create Desktop Shortcut           Image: Create Desktop Shortcut         Image: Create Desktop Shortcut           Image: | Select the Start Menu folder in which you would like to create the program's shortcuts. You can also enter a name to create a new folder. |
| Update Context Menu  V Add "Open Folder as Project"  Create Associations  Create Associations                                                                                                    | 2345王牌软件<br>360安全中心<br>7-Zip<br>Accessories<br>Administrative Tools<br>Apache HTTP Server 2.2<br>Axure RP 8<br>Ele ZTD Climent            |
|                                                                                                    | Fileshift + D.<br>Fileshift + D.<br>Games<br>Git<br>GnuWin32_<br>                                                                         |
| < Back Next > Cancel                                                                                                    | < Back Instal Cancel                                                                                                    |

图 2.26 PhpStorm 安装选项界面

图 2.27 PhpStorm 的选择开始菜单文件夹界面

(5)单击 Install 按钮开始安装 PhpStorm。安装结束后会打开如图 2.28 所示的安装完成重启界面, 根据需要选择重启方式即可,这里先选择 Reboot now (立即重启),然后单击 Finish 按钮。

(6) 首次运行 PhpStorm 时,会弹出如图 2.29 所示的对话框,提示用户是否需要导入 PhpStorm 配置,根据需要选择即可,这里选择默认不导入配置。

| PhpStorm Setup | _ <u> </u>                                                                                                    | 1                                                    |
|----------------|----------------------------------------------------------------------------------------------------|------------------------------------------------------|
| PS             | Completing PhpStorm Setup                                                                                        |                                                      |
|                | Your computer must be restarted in order to complete the<br>installation of PhpStorm. Do you want to reboot now? |                                                      |
|                | Reboot now                                                                                                    |                                                      |
|                | <ul> <li>I want to manually reboot later</li> </ul>                                                              |                                                      |
|                |                                                                                                    | Import PhpStorm Settings                             |
|                |                                                                                                    | <ul> <li>Config or installation directory</li> </ul> |
|                |                                                                                                    | <b>b</b>                                             |
|                |                                                                                                    | O Do not import settings                             |
|                | < Back Finish Cancel                                                                                             | ок                                                   |

图 2.28 PhpStorm 完成安装界面

图 2.29 是否导入 PhpStorm 配置

(7) 单击 OK 按钮, 打开 PhpStorm 的激活界面, 如图 2.30 所示。

(8) 输入激活码后,单击 Activate 按钮,出现如图 2.31 所示界面,表示 PhpStorm 激活成功。最 后单击 Continue 按钮,此时 PhpStorm 就可以正常使用了。

| Welcome to PhpStorm (Administrator) |                                                                           | X             |
|-------------------------------------|---------------------------------------------------------------------------|---------------|
| PhpStorm<br>2022.2.3                |                                                                           |               |
| E Licenses                          |                                                                           | ×             |
| PhpStorm<br>Activate                | Activate PhpStorm      Start trial                                        | Buy license ≠ |
| Plugins                             |                                                                           |               |
| Activate to enable                  | ◯ JB <u>A</u> ccount ● A <u>c</u> tivation code ◯ Licen <u>s</u> e server |               |
|                                     |                                                                           |               |
|                                     |                                                                           |               |
| Proxy settings                      |                                                                           | Exit          |
| ¢                                   |                                                                           |               |

图 2.30 PhpStorm 激活界面

| 🖀 Licenses                                                                                        |                                                                                                    |
|---------------------------------------------------------------------------------------------------|----------------------------------------------------------------------------------------------------|
| PhyStorm<br>Active until August 1, 2025<br>Plugins<br>Code With Me<br>Active until August 1, 2025 | Licensed to kiddy inseams<br>Subscription is active until August 1, 2025.<br>You have a perpetual fallback license for this version.<br>Activate New License Remove License |
| Proxy settings                                                                                    | Continue                                                                                                    |

图 2.31 PhpStorm 激活成功界面

第一个 PHP 实例 2.4

下面以 PhpStorm 为开发工具编写第一个 PHP 实例,目的是熟悉 PHP 的语法书写规则和 PhpStorm 工具的基本使用。

【例 2.1】本例的功能很简单,输出一段欢迎信息。(实例位置:资源包\TM\sl\2\1)

22

(1) 启动 PhpStorm,在欢迎界面中单击 New Project 按钮,进入 New Project 对话框,如图 2.32 所示。在该对话框中选择项目存储路径,将项目文件夹放在"E:\wamp\www"目录下,单击 Create 按钮。

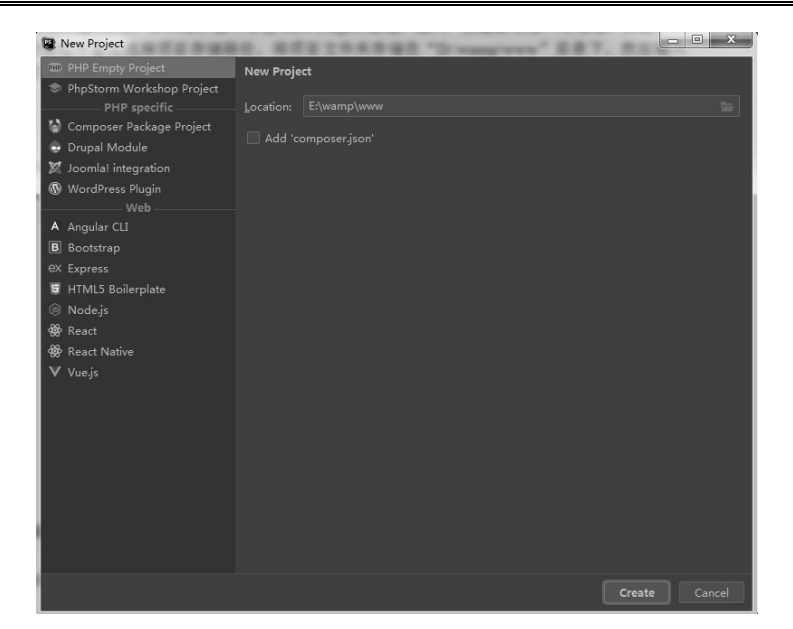

图 2.32 New Project 对话框

(2) 在打开的界面中选中左侧的"WWW E:\wamp\www"一项右击,依次选择 New→File,如图 2.33 所示。在弹出的对话框中输入文档名字,然后按 Enter 键,此处命名为 index.php,如图 2.34 所示。

| 📕 Project 🔻                                                                                                    | ⓒ 포 <del>ː</del>                                                                  | <b>\$</b> -                            |                                                                                               |                       |                                 |
|----------------------------------------------------------------------------------------------------|-----------------------------------------------------------------------------------|----------------------------------------|-----------------------------------------------------------------------------------------------|-----------------------|---------------------------------|
| www E:\wamp<br>Illi External Librar                                                                                                    | New                                                                               |                                        | 4 File                                                                                        |                       |                                 |
| kong and the stand stand by the stand stand sta | ℃ Cut<br>© Copy<br>Copy Path/Reference<br>© Paste                                 | Ctrl+X<br>Ctrl+C                       | 留 New Scratch File<br>Directory<br>릞 PHP File<br>릞 PHP Class                                  | Ctrl+Alt+Shift+Insert |                                 |
|                                                                                                    | Find <u>U</u> sages<br>Find in Files<br>Repl <u>a</u> ce in Files<br>Inspect Code | Alt+F7<br>Ctrl+Shift+F<br>Ctrl+Shift+R | 借 HTML File<br>ಪ Stylesheet<br>諸 JavaScript File<br>캡 TypeScript File<br>能 tsconfig.ison File |                       |                                 |
|                                                                                                    | <u>R</u> efactor                                                                  |                                        | package.json File                                                                             |                       | Recent Files_Ctrl+F<br>New File |
|                                                                                                    | Bookmarks                                                                         |                                        | Composer.json File<br>OpenAPI Specificatio                                                    | 'n                    | index.php                       |
|                                                                                                    | <u>R</u> eformat Code<br>Optimi <u>z</u> e Imports                                | Ctrl+Alt+L<br>Ctrl+Alt+O               | ロン EditorConfig File                                                                          |                       | Drop files here to o            |

图 2.33 PhpStorm 新建文档

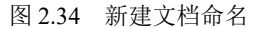

(3) 编写 PHP 代码。在 index.php 文件中编写如下 PHP 代码段:

| pn</th <th>р</th> <th></th> <th></th> <th></th> <th></th> <th></th> <th></th> | р    |       |     |     |   |     |   |
|-------------------------------------------------------------------------------|------|-------|-----|-----|---|-----|---|
|                                                                               | echo | "欢迎进入 | PHP | 的世界 | ! | ! " | , |
| 25                                                                            |      |       |     |     |   |     |   |

**.** .

- ✓ "<?php"和"?>"是 PHP 的标记对,其中的所有代码都被当作 PHP 代码来处理。除了这种表示方法,PHP 还可以使用 ASP 风格的"<%...%>"和简短风格的"<?...?>"等来标记,在第3章中我们将会详细介绍。
- ☑ echo 语句是 PHP 中的输出语句,可将紧跟关键字 echo 后的字符串或者变量值显示在页面中。
- ☑ 每行代码都以";"结尾。

输入代码的页面如图 2.35 所示。

24

(4) 查看 index.php 页面的执行结果。打开浏览器,在地址栏中输入 http://localhost/index.php,按 Enter 键,页面效果如图 2.36 所示。

| <u>F</u> il | e <u>E</u> dit <u>V</u> iew <u>N</u> avigate <u>C</u> ode <u>R</u> efactor<br>ww〉禮 index.php | R <u>u</u> n | <u>T</u> ools VC <u>S</u>         | <u>W</u> indow <u>H</u> elp | <u>r</u> - | Current File 🔹 🕨 🗯 🕵 | ) = | ٩    | ¢ 🖻             |        |           |               |          |                |          |
|-------------|----------------------------------------------------------------------------------------------|--------------|-----------------------------------|-----------------------------|------------|----------------------|-----|------|-----------------|--------|-----------|---------------|----------|----------------|----------|
| Project     | Project  Q  T                                                                                | 1<br>2<br>3  | dex.php ×<br>Q php<br P ech<br>A? |                             |            |                      |     | Å1 × | * Notifications | ⊌<br>↓ | loca<br>→ | lhost/ir<br>C | ndex.php | ×<br>ost/index | +<br>php |
|             |                                                                                              |              |                                   |                             |            |                      |     |      | ))) Database    | 欢迎     | 进入        | PHP           | 的世界!!    |                |          |

图 2.35 编写 PHP 程序代码

图 2.36 PHP 页面运行效果

# 2.5 实践与练习

#### (答案位置:资源包\TM\sl\2\实践与练习\)

综合练习1:使用 echo 语句输出字符串 尝试开发一个页面,使用 echo 语句输出字符串"恭喜您走上 PHP 的编程之路!"。 综合练习2:使用 echo 语句输出一个表格 尝试开发一个页面,使用 echo 语句输出一个 4 行 3 列的表格。